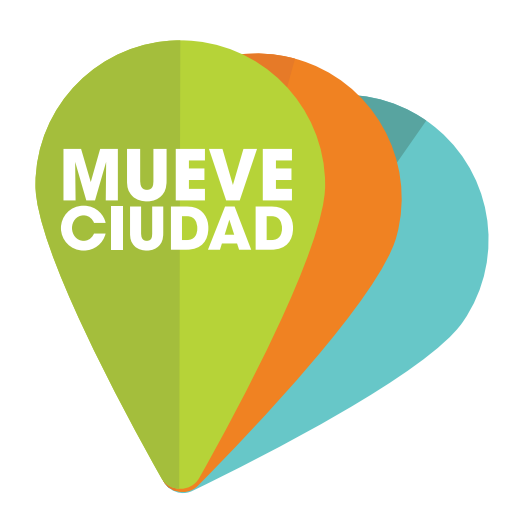

# WEB MUEVE CIUDAD Manual de usuario

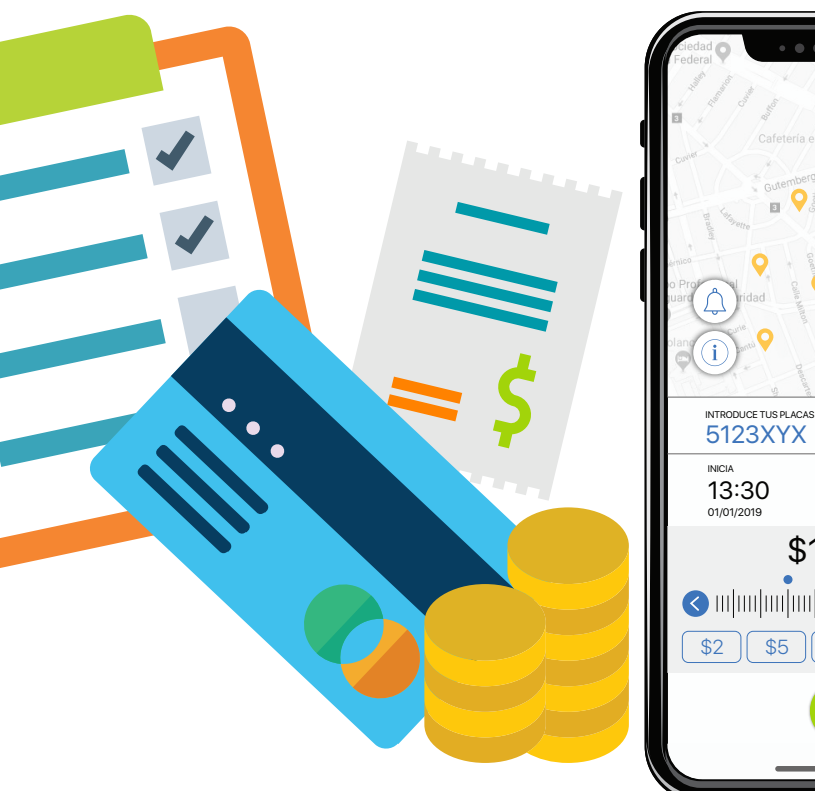

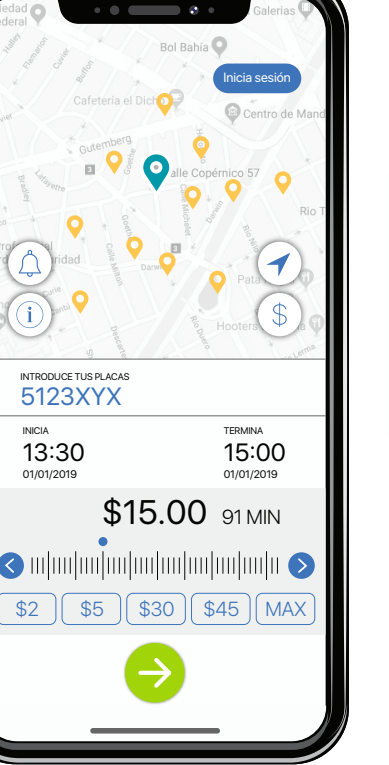

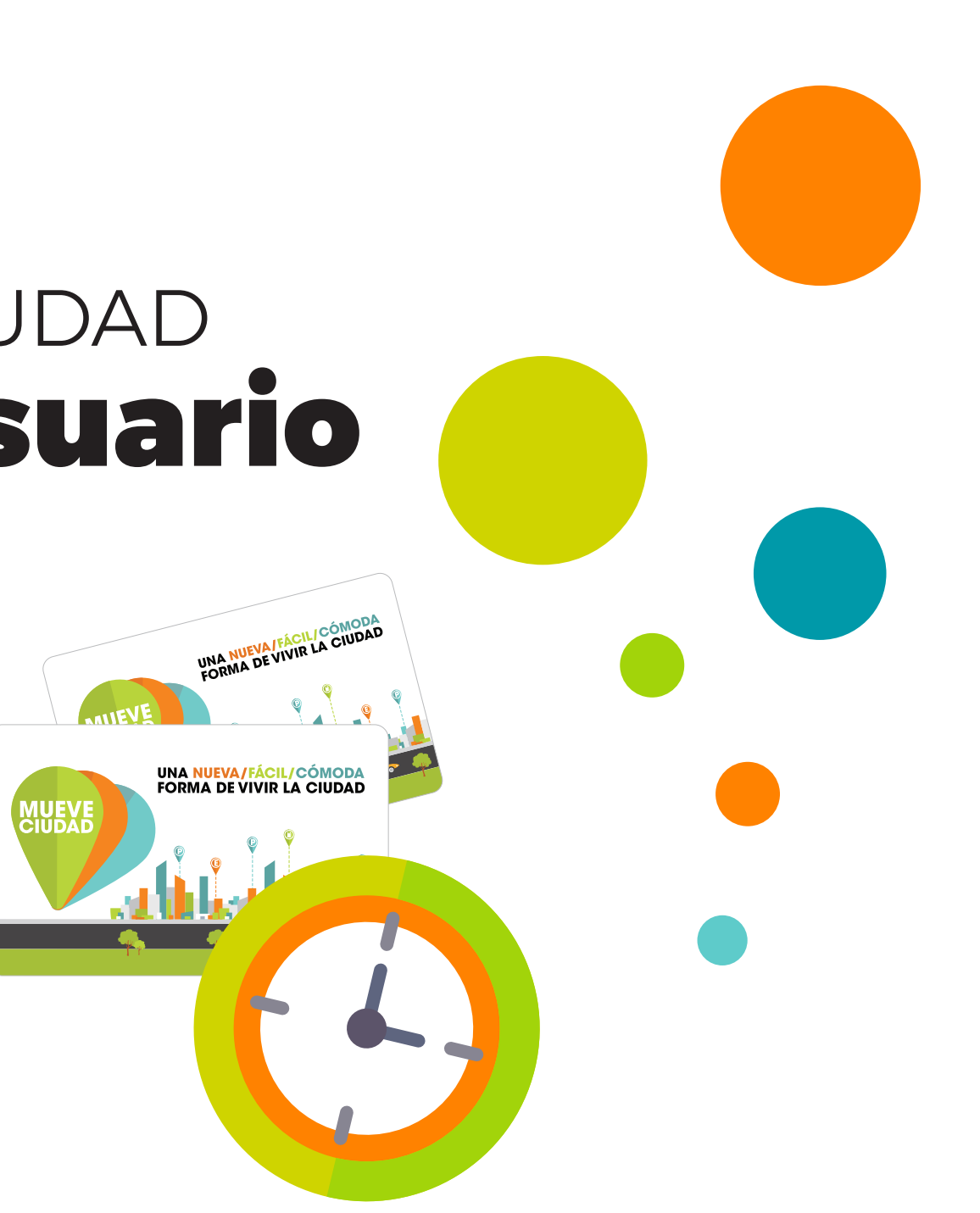

# El app para pagar tu parquímetro

### MUEVE CIUDAD

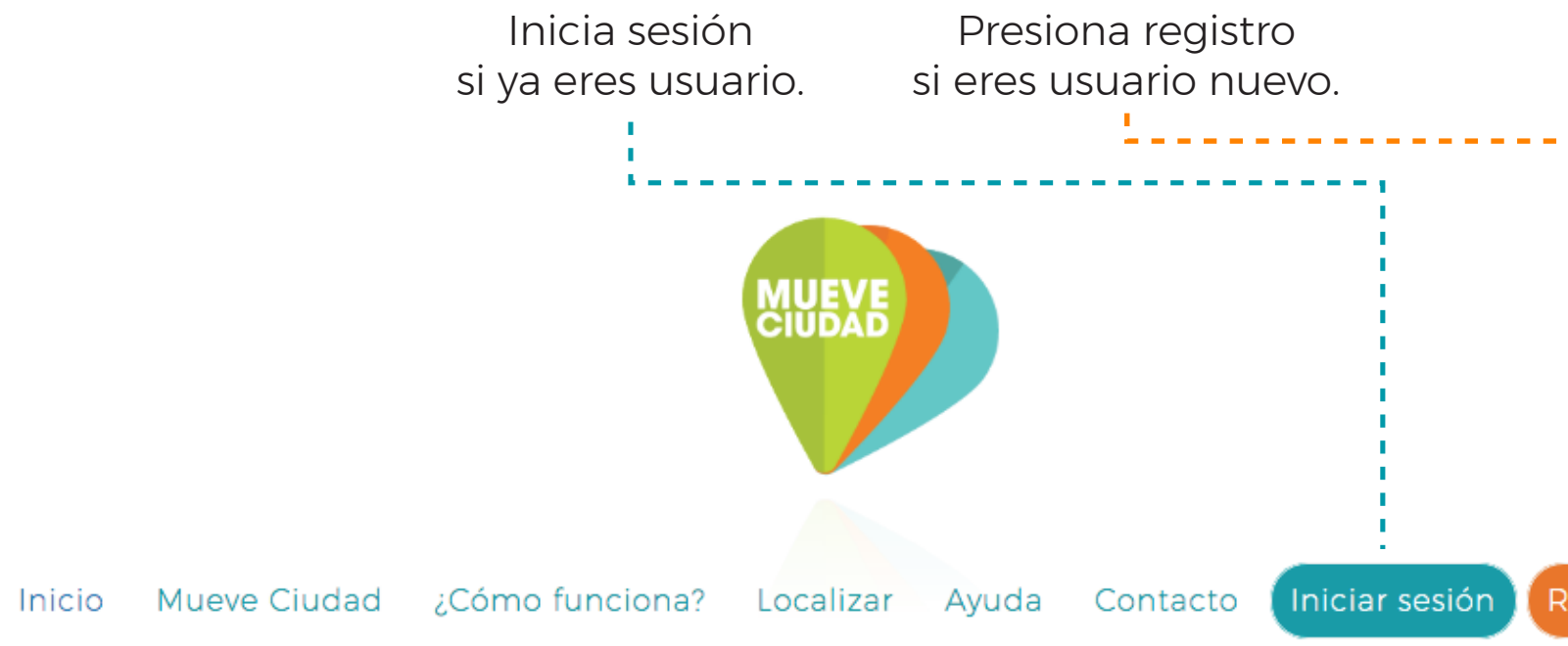

# Ingresa a tu CUENTA Mueve Ciudad.

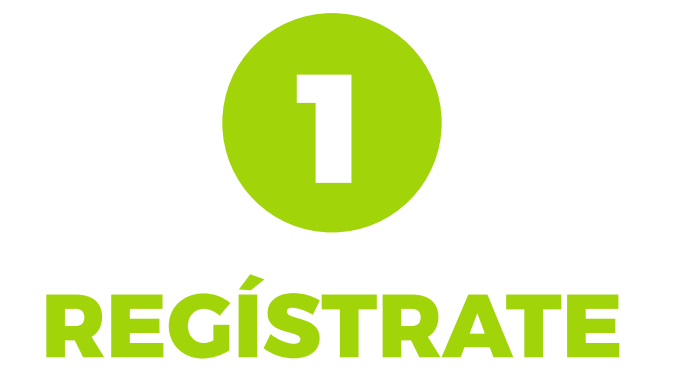

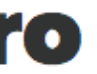

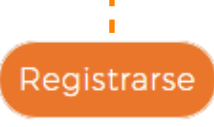

MUEVE Ciudad

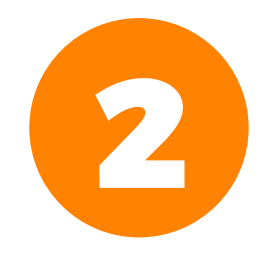

### Si eres usuario nuevo, ingresa tus datos para completar el **REGISTRO.**

### MUEVE CIUDAD

### Crea una cuenta

¿Ya tienes una cuenta? Inicia sesión

| para continuar.  | Crear una cuenta                                       |
|------------------|--------------------------------------------------------|
| crear una cuenta | Acepto Términos y Condiciones y Política de Privacidad |
| Da click en      | Confirma tu contraseña*                                |
| •                | Crea una contraseña*                                   |
|                  |                                                        |
|                  | Escribe tu correo electrónico*                         |
|                  | Escribe tu número celular*                             |
|                  | Escribe tus apellidos*                                 |
|                  |                                                        |
|                  | Escribe tu nombre*                                     |

Crear una cuenta

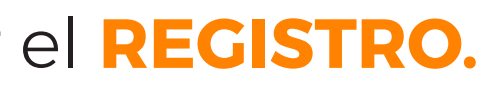

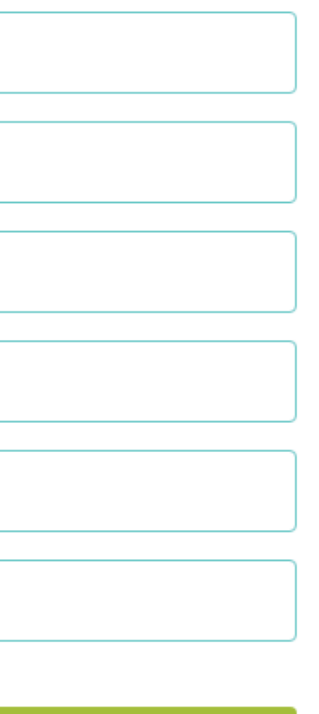

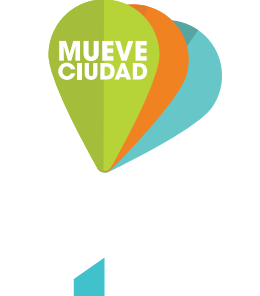

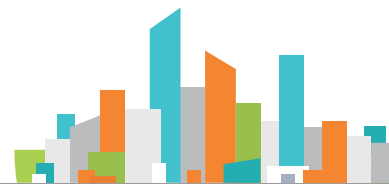

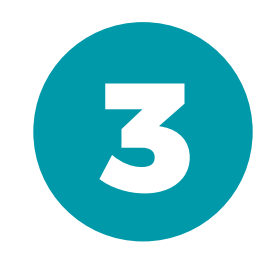

## Si ya eres usuario Mueve Ciudad, INICIA SESIÓN.

### MUEVE CIUDAD

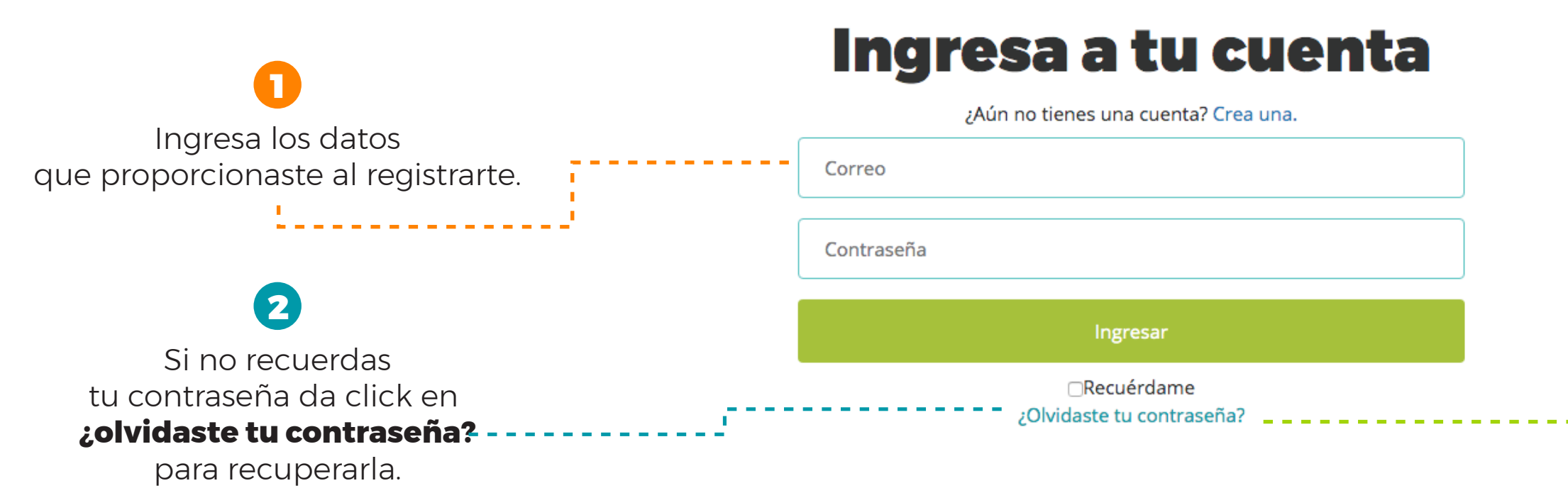

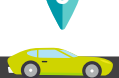

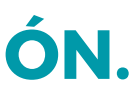

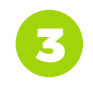

### Ingresa tu correo electrónico de registro y restablece tu contraseña desde el link enviado a tu cuenta.

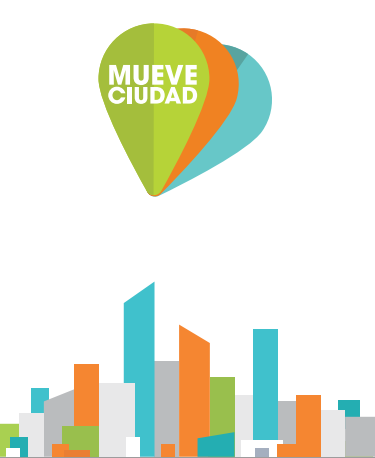

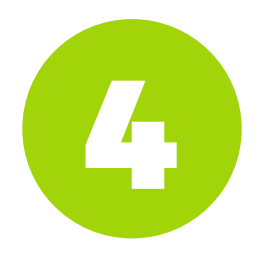

En MICUENTA encontrarás diversas opciones para administrar tu saldo, tarjetas Mueve Ciudad, vehículos, transacciones y facturas de una manera

# FÁCIL, RÁPIDA Y SEGURA.

# ¿Qué quieres hacer?

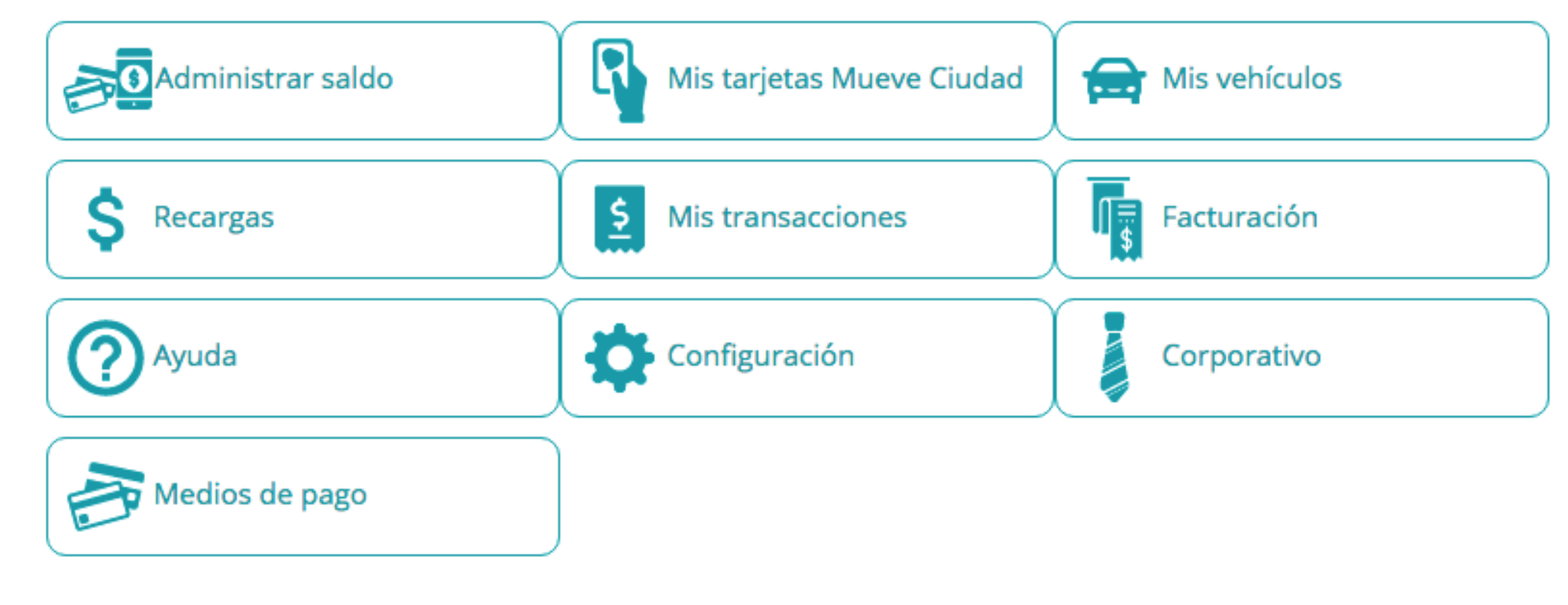

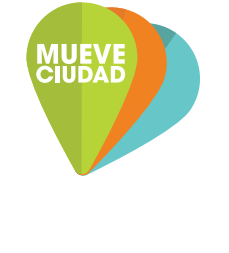

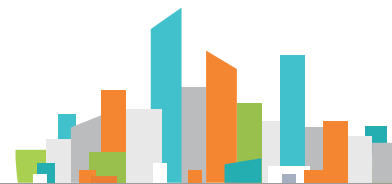

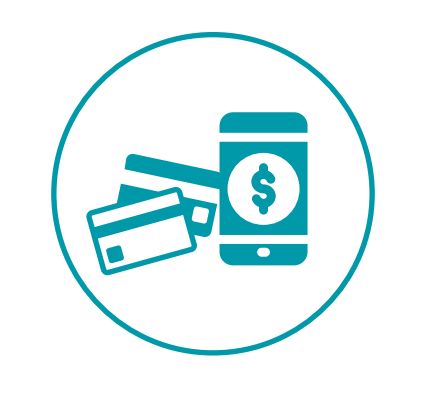

# **ADMINISTRAR SALDO**

## En MI BOLSA consulta y transfiere saldo entre tu bolsa y tus tarjetas registradas.

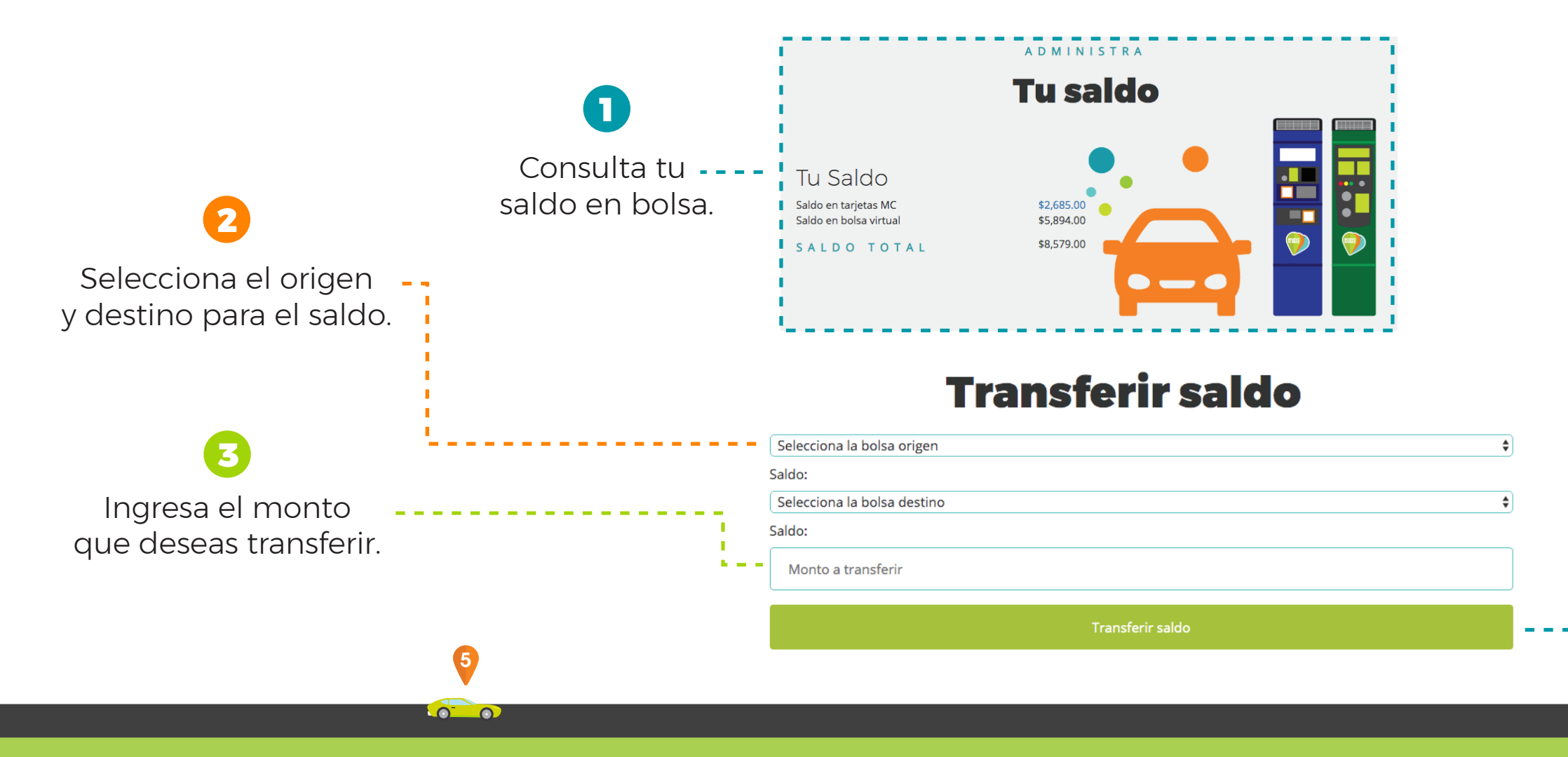

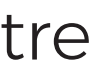

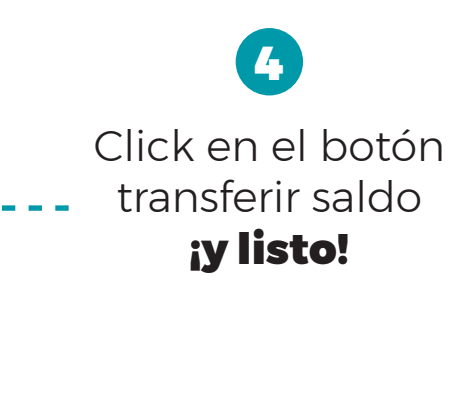

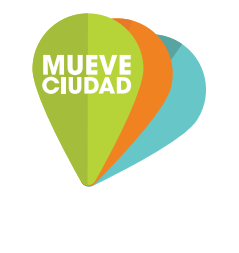

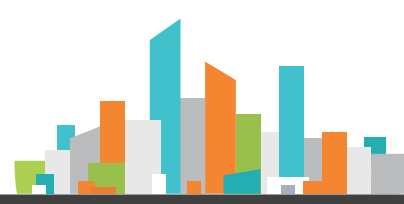

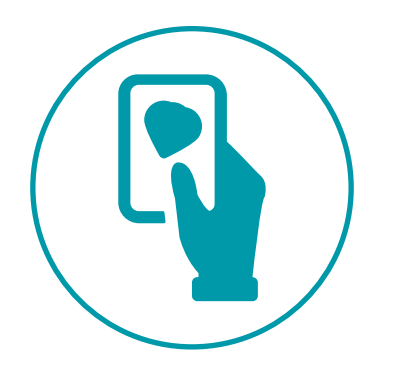

## Registra una TARJETA MUEVE CIUDAD para vincularla a tu cuenta.

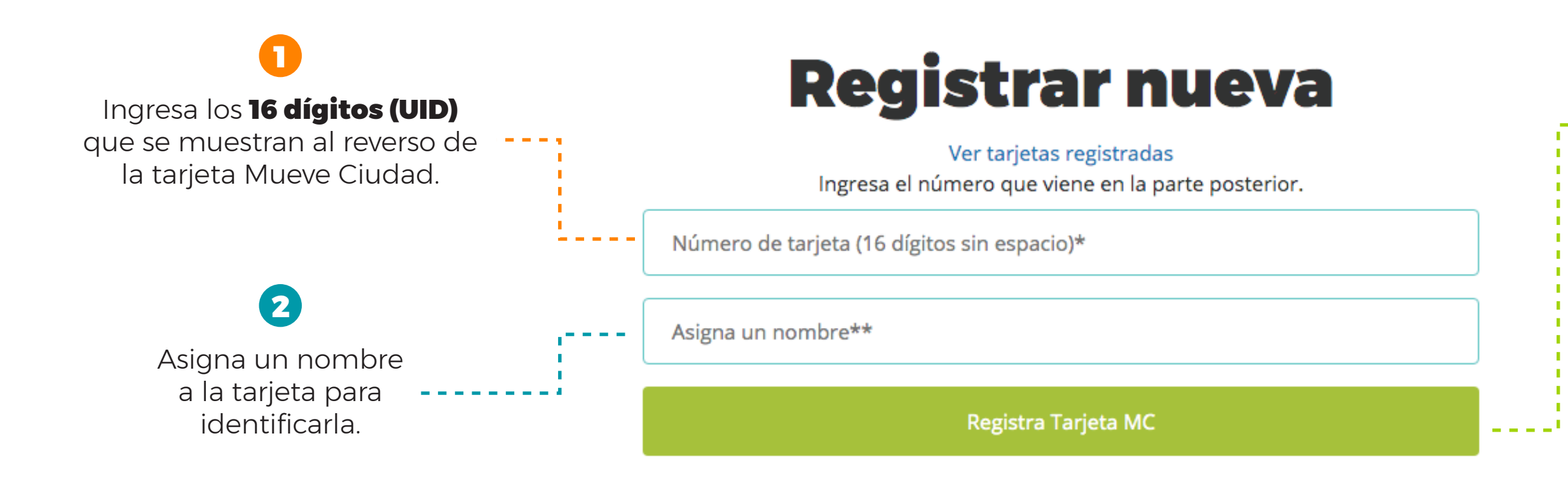

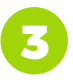

Click en el botón - Registra Tarjeta MC.

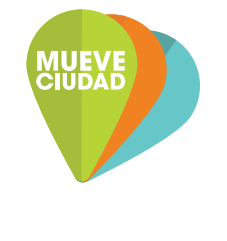

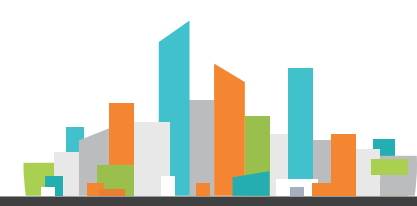

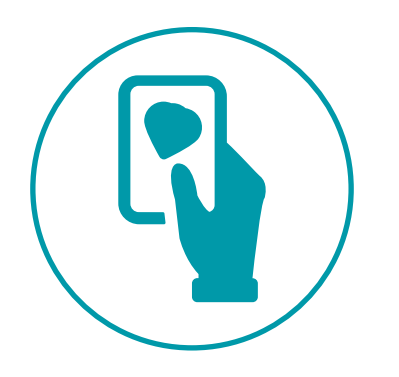

### Una vez que registrada tu tarjeta Mueve Ciudad, podrás acceder a más opciones:

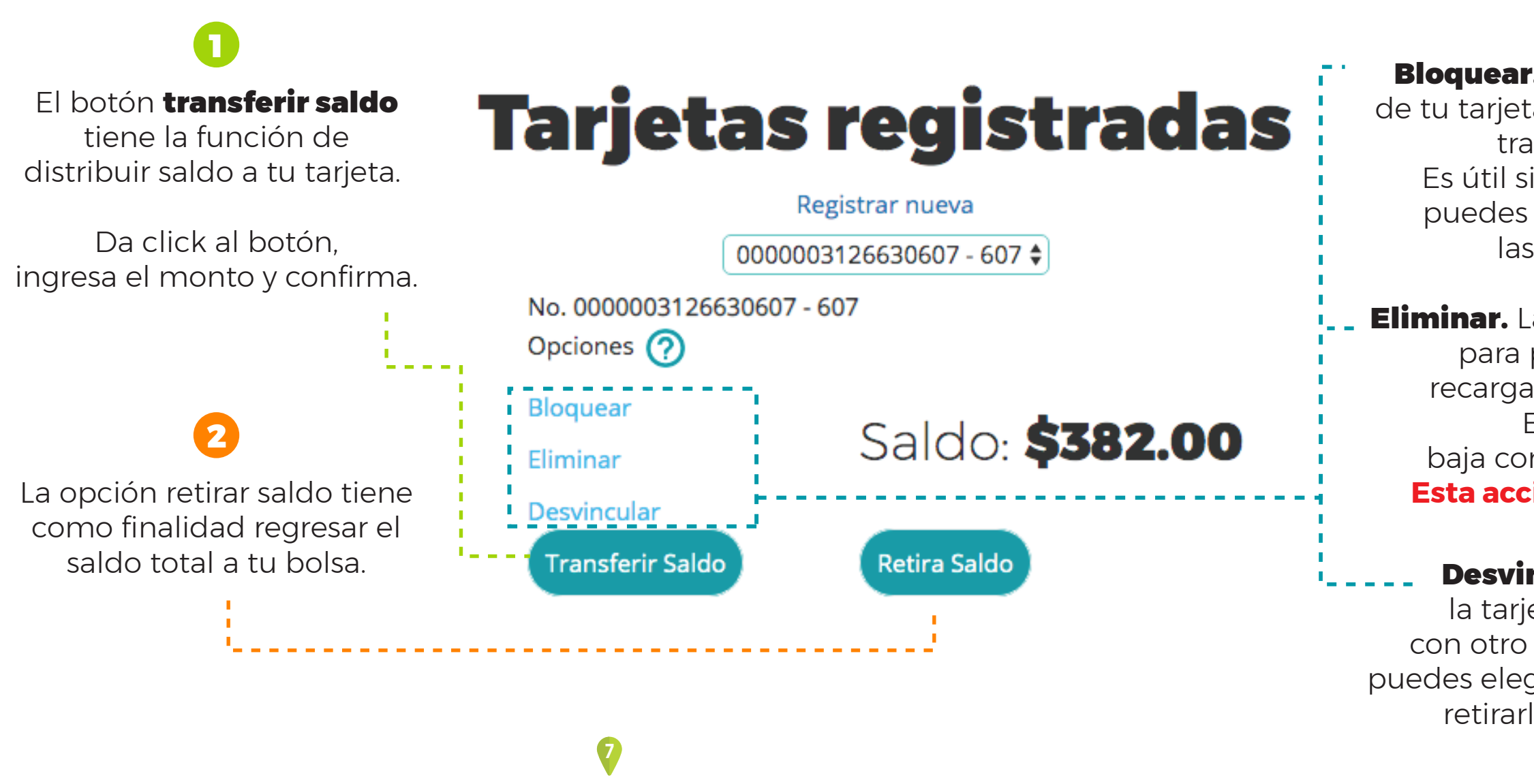

### 3

Bloquear. Te sirve para detener el uso de tu tarjeta en parquímetros, recargas y transferencia de saldos. Es útil si no recuerdas dónde está, puedes bloquearla/desbloquearla las veces que requieras.

Eliminar. La tarjeta no podrá ser utilizada para pagos en parquímetros, recargas ni cualquier otra acción. El UID será dado de baja confirmando el movimiento. Esta acción no se puede deshacer.

Desvincular. Te permite retirar la tarjeta de tu cuenta y usarla con otro usuario o cuenta diferente; puedes elegir dejar el saldo en la tarjeta o retirarlo, se agregará a tu bolsa.

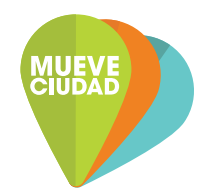

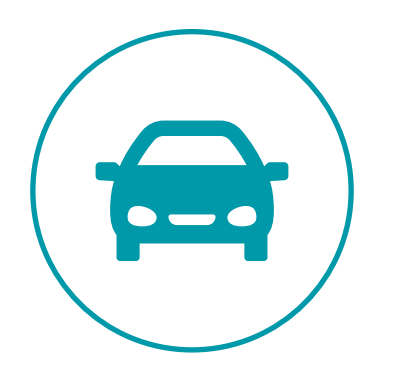

## En MIS VEHÍCULOS, regístralos para vincularlos a una tarjeta y a tu cuenta.

# **Registra un vehículo**

Administrar vehículos

Placas vehículo (sin espacios ni guión)\*

Alias vehículo\*

Selecciona el año del vehículo

Selecciona la marca del vehículo

Selecciona primero la marca del vehículo

\*Campos obligatorios

**Registra Vehiculo** 

Edita los datos de tus vehículos o elimínalos de tu lista. Siempre podrás darlos de alta nuevamente.

### Vehículos registrados

**Registrar nuevo** MYN7843 Marca: MYN7843Alias: Fabio

Marca: Toyota Modelo: PriusAño: 2016

Ingresa las placas, año, marca y modelo de auto.

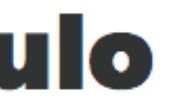

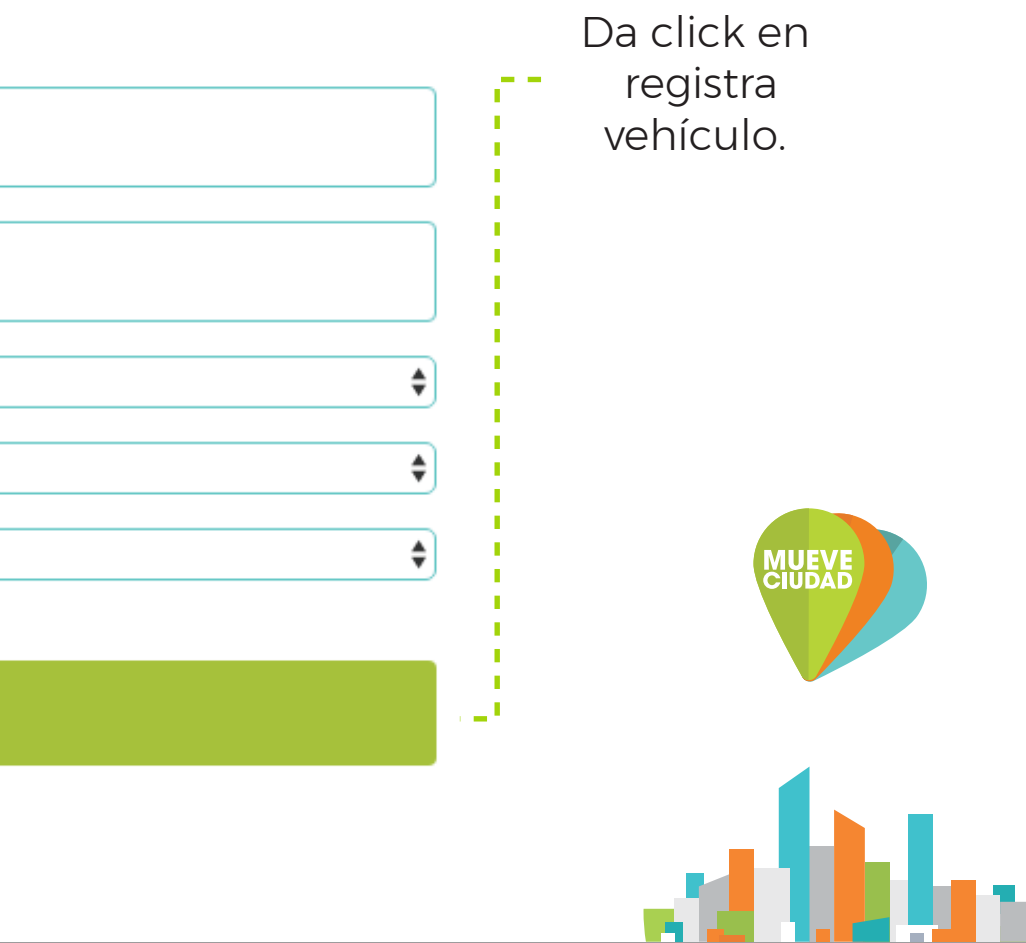

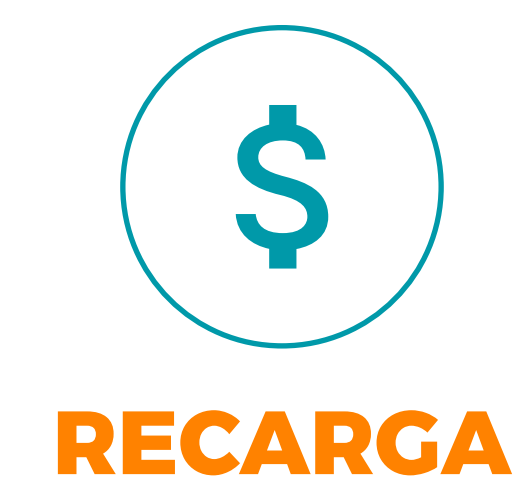

saldo a tus tarjetas Mueve Ciudad, no importa donde te encuentres.

| Selecciona el monto.   Selecciona el monto.   Mistarjetas MC   0000003126630607-607-\$382.00   Registrar nuevo método de pago   Fabio Mastercard - 2150   Gargar     Click en recargar                                                                                                    |                                            | Recarga con tarjeta de<br>crédito o débito                             | Seleccio<br>o ag | 3<br>na <b>método de j</b><br>irega uno nuevo | <b>pago</b>        |       |
|----------------------------------------------------------------------------------------------------|--------------------------------------------|------------------------------------------------------------------------|------------------|-----------------------------------------------|--------------------|-------|
| Selecciona el monto.<br>Mistarjetas MC<br>0000003126630607 - 607 - \$382.00<br>Registrar nuevo método de pago<br>Fabio Mastercard - 2150<br>Ceargar<br>Que vas a recargar.<br>Click en recargar                                                                                                    | 0                                          | \$50.00                                                                |                  | Tarjeta                                       | s registradas      |       |
| 0000003126630607 - 607 - \$382.00     Registrar nuevo método de pago     Fabio Mastercard - 2150     Recargar     Nueve Ciudad     Que vas a recargar.     Recargar     Click en recargar     Cuetor mode                                                                                                    | Selecciona el <b>monto.</b>                | Mis tarjetas MC                                                        |                  | Número de tarjeta                             | Ver medios de pago |       |
| Registrar nuevo método de pago     Selecciona la tarjeta   Mueve Ciudad   que vas a recargar.     Recargar     Alas de tarjeta   Click en recargar     O'     O'     O'     Tudar de tarjeta     O'     Tudar de tarjeta     O'     Tudar de tarjeta     O'     O'     O'     O'     O'     O'     O'     O'     O'     O'     O'     O'     O'     O'     O'     O'     O'     O'     O'     O'     O'     O'     O'     O'     O'     O'     O'     O'     O'     O'     O'     O'     O'     O'     O'     O'     O'     O'     O'     O'     O'     O' |                                            | 0000003126630607 - 607 - \$382.00                                      |                  | Mes Vencimiento                               | Año Vencimiento    |       |
| Mueve Ciudad   que vas a recargar.     Alas de tarjeta     Alas de tarjeta     Cidigo postal de tarjeta     Correctorminada     Click en recargar                                                                                                    | Selecciona la tarjeta                      | Registrar nuevo método de pago<br>Fabio Mastercard - mastercard - 2150 |                  | 01<br>Titular                                 | 21                 |       |
| Click en recargar                                                                                                    | <b>Mueve Ciudad</b><br>que vas a recargar. | Recargar                                                               |                  | Alias                                         |                    | MUEVE |
| Click en <b>recargar</b>                                                                                                    |                                            |                                                                        |                  | CP<br>Código postal de tarjeta                | cvv                |       |
| Click en <b>recargar</b>                                                                                                    |                                            | 4                                                                      |                  | □Predeterminada                               |                    |       |
|                                                                                                    |                                            | Click en <b>recarga</b>                                                | r                |                                               | Guardar            |       |

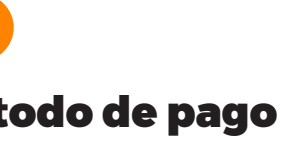

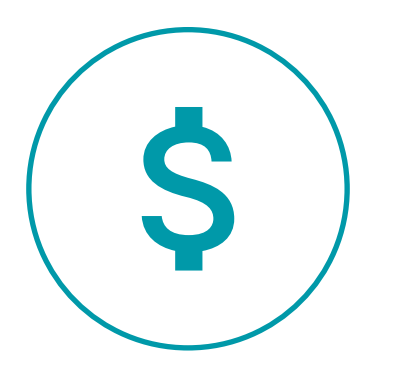

### Realiza tus recargas por **TRANSFERENCIA SPEI**.

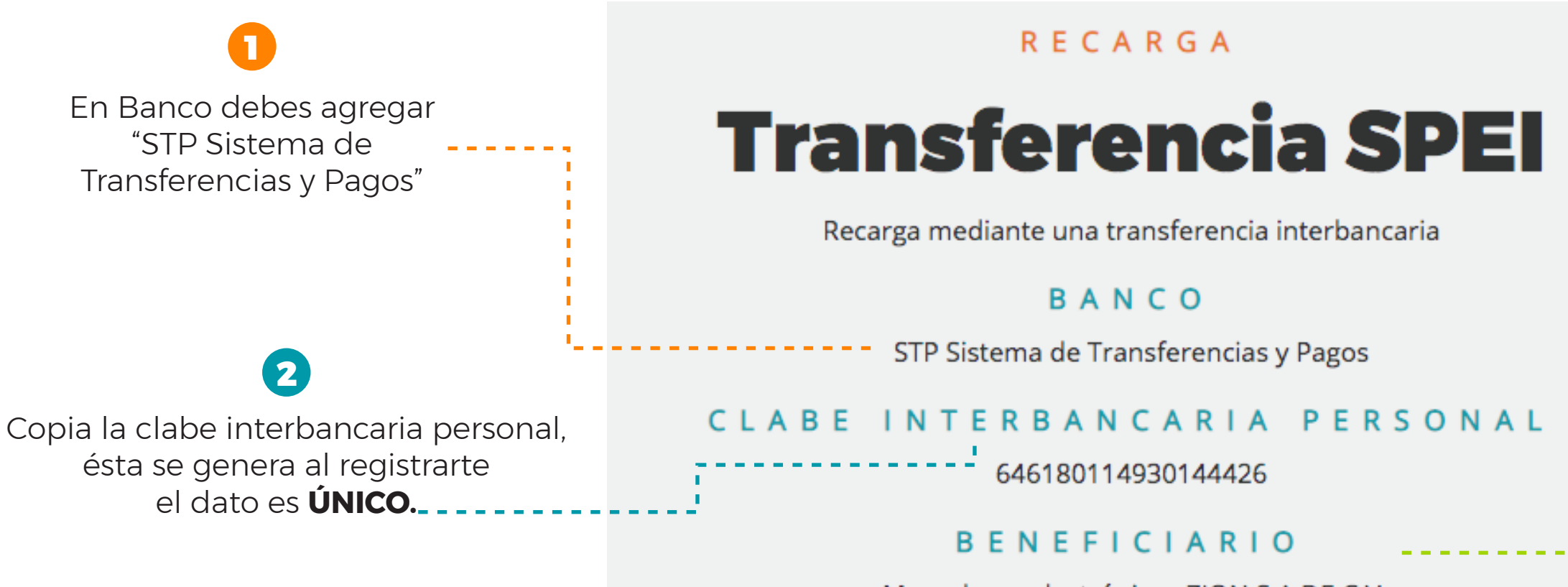

Monederos electrónicos ZION S.A DE C.V \*Este servicio tiene un costo extra de \$8.00 por transferencia

 $O^{-}O$ 

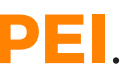

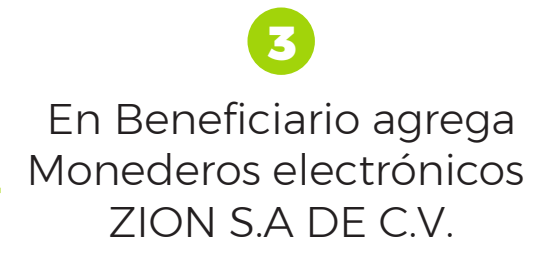

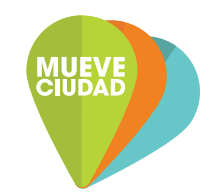

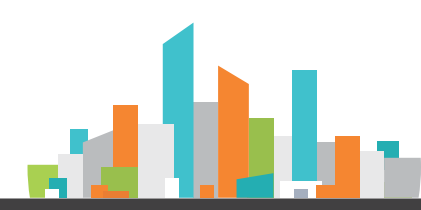

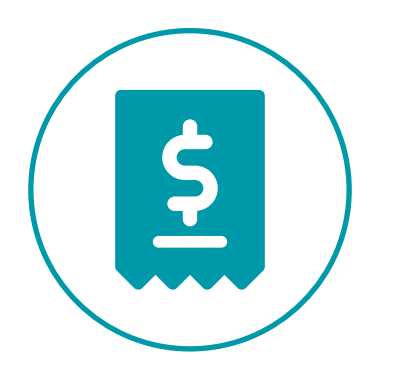

## En **TRANSACCIONES** consulta tus Recargas, Pagos, Consumos y otros movimientos.

Descarga tus movimientos de la última semana. el último mes y el último trimestre.

### **Busca en tus transacciones** Último mes Pagos Parquimetro \$ **\$** 2 Sólo selecciona el tipo de transacción. Elige el período

que deseas consultar. Descarga todas tus transacciones AI Del 23/09/2019 23/09/2019 En "Descarga todas tus transacciones" obtienes un concentrado de todas tus transacciones por fecha en un archivo de Excel. 0 0

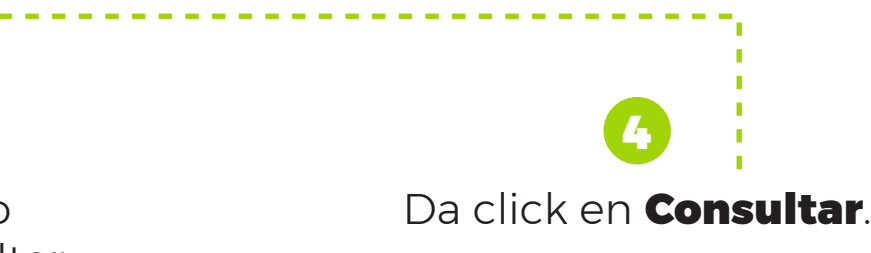

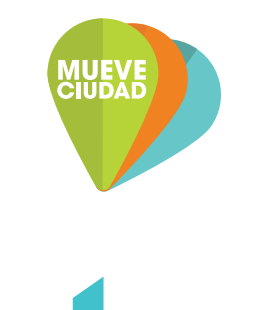

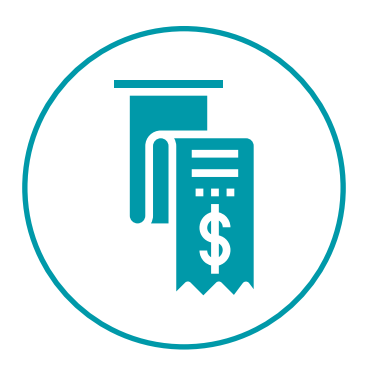

## ¿Necesitas **FACTURAR**? Registra tus datos de facturación:

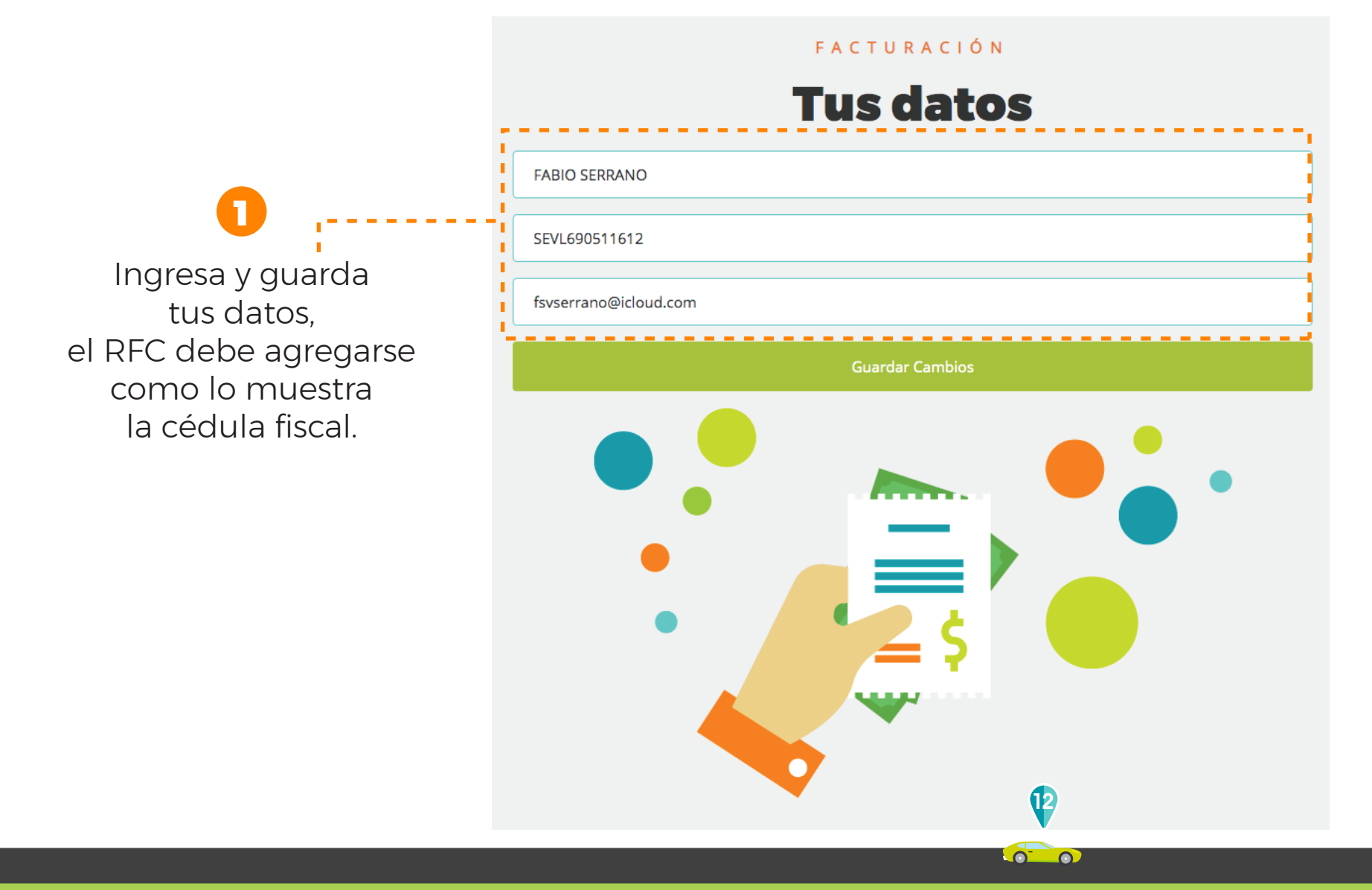

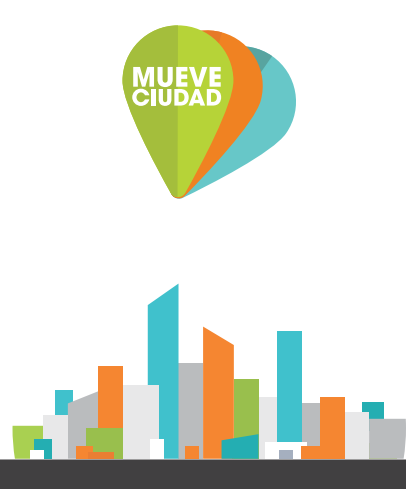

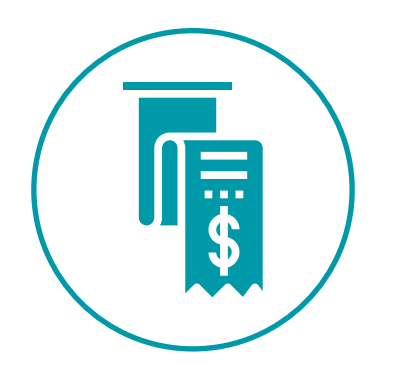

## Factura tus **BOLETOS PAGADOS CON TARJETA MUEVE CIUDAD**

### FACTURACIÓN

### **Pagos Virtuales y Tarjeta MC**

Facturación septiembre 2019

Selecciona las transacciones que deseas facturar

|         |                     | Continuar           |                 | ELECCIONAR TODAS | □ S      |         |
|---------|---------------------|---------------------|-----------------|------------------|----------|---------|
|         |                     |                     | Export to Excel |                  |          |         |
| Estatus | Fecha               | Тіро                | Zona            | Autorizacion     | Operador | Monto   |
|         |                     |                     |                 |                  |          |         |
| 0       | 23/09/2019 15:03:52 | PagoParquimetroVirt | Cargo: Anzures  | 000000           | oeb      | \$15.00 |
|         | 23/09/2019 15:00:38 | PagoParquimetroVirt | Cargo: Anzures  | 000000           | oeb      | \$2.00  |
|         | 23/09/2019 14:58:08 | PagoParquimetroVirt | Cargo: Anzures  | 000000           | oeb      | \$2.00  |
|         | 23/09/2019 14:57:09 | PagoParquimetroVirt | Cargo: Anzures  | 000000           | oeb      | \$2.00  |
|         | 21/09/2019 20:43:43 | PagoParquimetroVirt | Cargo: Anzures  | 000000           | oeb      | \$15.00 |
|         | 20/09/2019 10:20:48 | PagoParquimetroVirt | Cargo: Anzures  | 000000           | oeb      | \$15.00 |
|         | 20/09/2019 10:18:38 | PagoParquimetroVirt | Cargo: Anzures  | 000000           | oeb      | \$2.00  |
|         | 20/09/2019 10:09:30 | PagoParquimetroVirt | Cargo: Anzures  | 000000           | oeb      | \$15.00 |
|         | 20/09/2019 10:07:01 | PagoParquimetroVirt | Cargo: Anzures  | 000000           | oeb      | \$2.00  |

### DETALLES FACTURA Antes de generar tu factura verifica que los datos sean correctos por que una vez facturado no podrás cancelar la factura. Total de transacciones

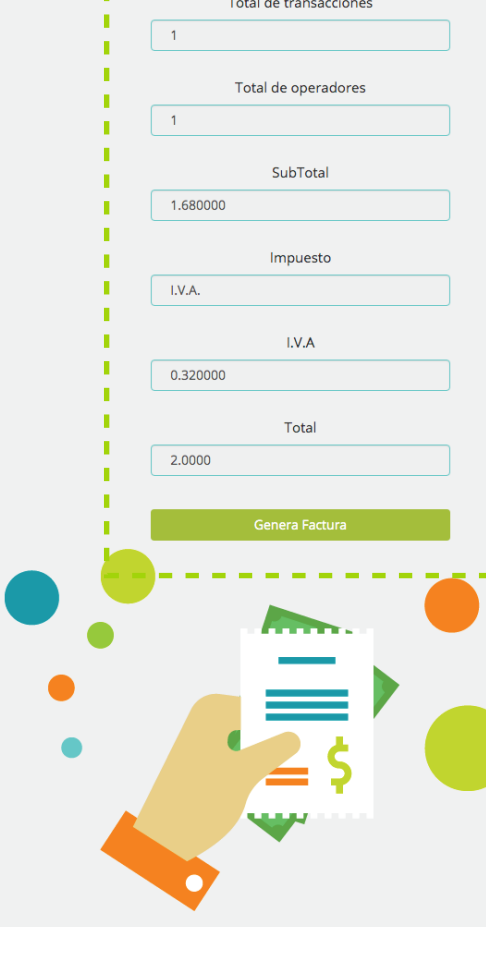

Selecciona las transacciones que deseas facturar.

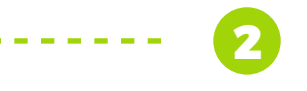

Confirma tus datos y genera tu factura.

### 3

Recibirás tu CFDI vía correo electrónico en la dirección registrada en tu cuenta.

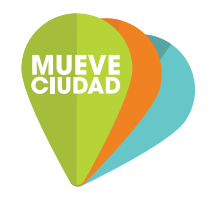

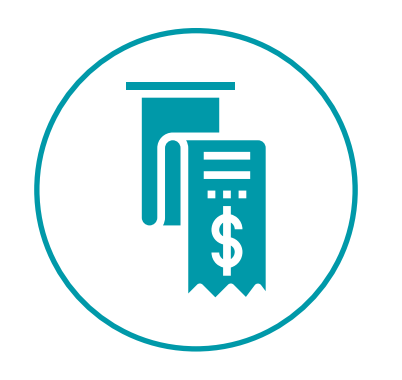

# **FACTURA TU TARJETA** desde nuestra plataforma si la adquiriste en nuestras oficinas corporativas.

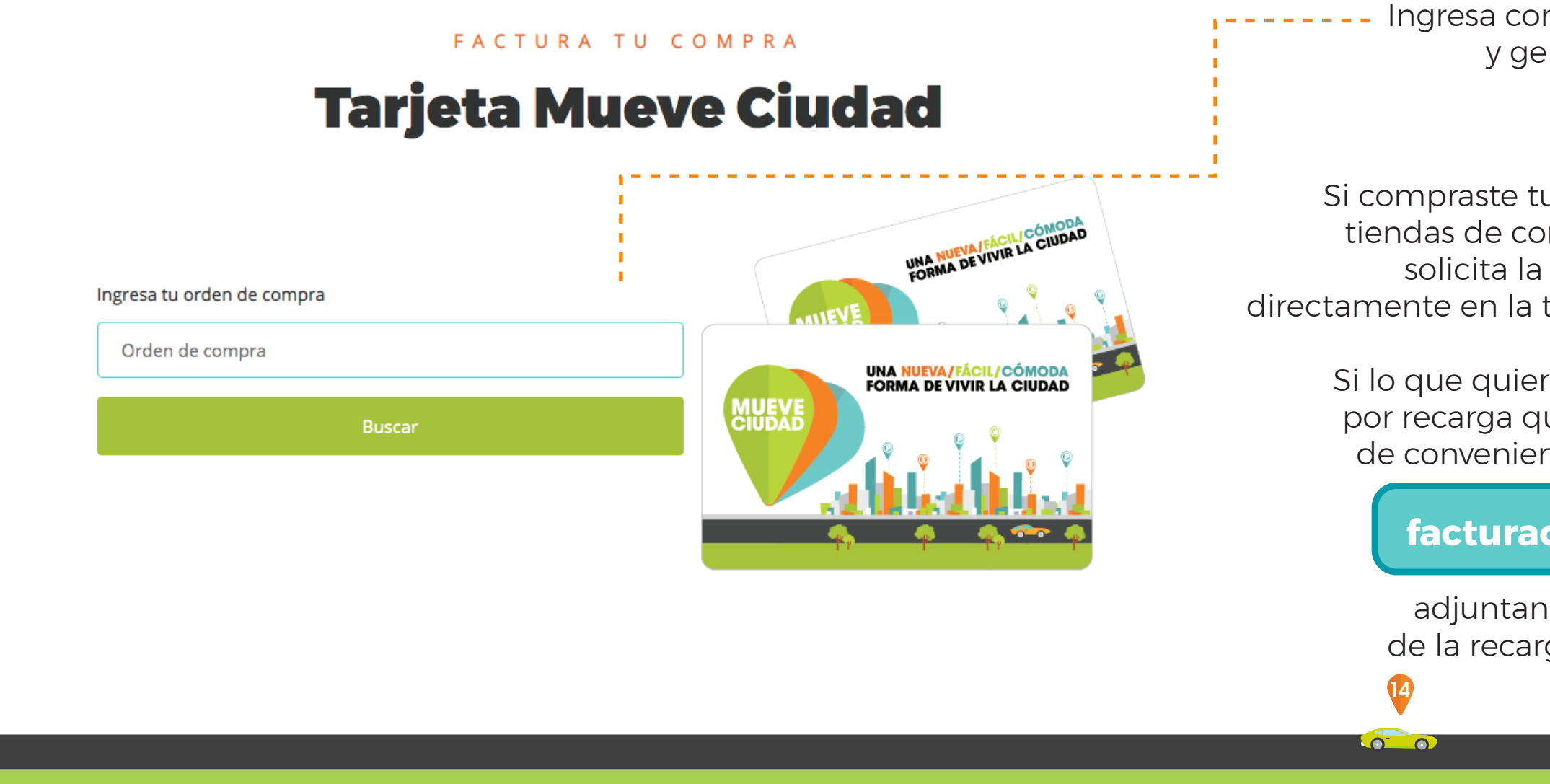

### 0

Ingresa con tu orden de compra y genera tu factura.

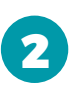

Si compraste tu tarjeta Mueve Ciudad en tiendas de conveniencia participantes solicita la factura por la tarjeta directamente en la tienda al momento de compra.

> Si lo que quieres es facturar la comisión por recarga que realizaste en la tienda de conveniencia, manda un correo a

> > facturacion@guga21.mx

adjuntando tu comprobante de la recarga y tus datos fiscales.

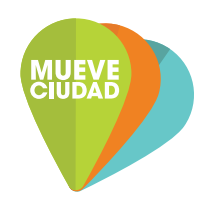

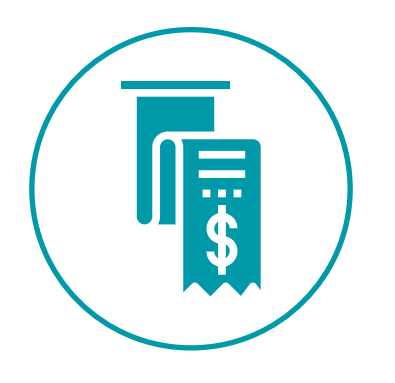

# en formato PDF y XML.

### ADMINISTRA

## **Recupera tus facturas**

|                                                                                                    |          | Export to Excel  | 1      |
|----------------------------------------------------------------------------------------------------|----------|------------------|--------|
| Fecha                                                                                                    | Monto    | Operador         | PDF    |
|                                                                                                    |          |                  | لأنتبع |
| 11/09/2019                                                                                                    | \$2.00   | OEB              | PDF    |
| 11/09/2019                                                                                                    | \$6.00   | OEB              | PDF    |
| 11/09/2019                                                                                                    | \$2.00   | OEB              | PDF    |
| 11/09/2019                                                                                                    | \$148.00 | OEB              | PDF    |
| 11/09/2019                                                                                                    | \$148.00 | OEB              | PDF    |
| 11/09/2019                                                                                                    | \$148.00 | OEB              | PDF    |
| 18/09/2019                                                                                                    | \$10.00  | OEB              | PDF    |
| 18/09/2019                                                                                                    | \$3.00   | MEZ              | PDF    |
| $\bigcirc \bigcirc \bigcirc \bigcirc \bigcirc \bigcirc \bigcirc \bigcirc \bigcirc \bigcirc \bigcirc \bigcirc \bigcirc \bigcirc \bigcirc \bigcirc \bigcirc \bigcirc \bigcirc $ | 2        | 0 items per page |        |

| XML |  |  |
|-----|--|--|
| τ.  |  |  |
| XML |  |  |
| XML |  |  |
| XML |  |  |
| XML |  |  |
| XML |  |  |
| XML |  |  |
| XML |  |  |
| XML |  |  |

Descarga el PDF y XML de tu CFDI.

Sólo se muestran facturas del mes en curso y el mes anterior.

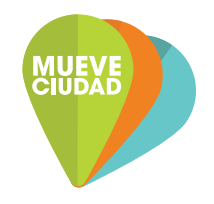

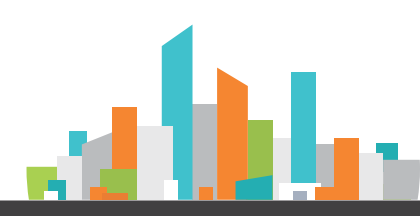

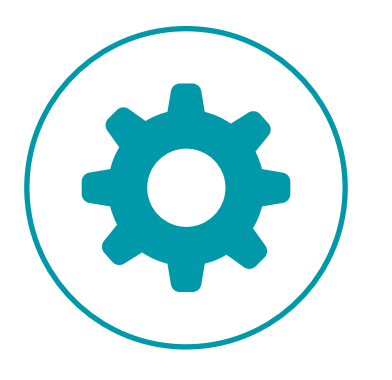

MI CUENTA

### Actualiza tus datos de perfil y cambia tu contraseña en **CONFIGURACIONES**

### Actualiza tu información Mis datos Edita tus datos, fsvserrano@gmail.com Actualiza tu Nombre, Fabio Teléfono y Correo electrónico. Serrano Vigil 5524459421 - a Guardar Cambios 2 Da click en guardar datos.

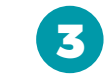

Cambia tu contraseña ingresando una nueva y confirma.

**No olvides** guardar los cambios.

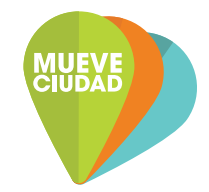

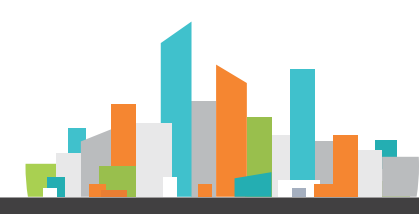

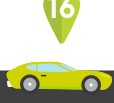

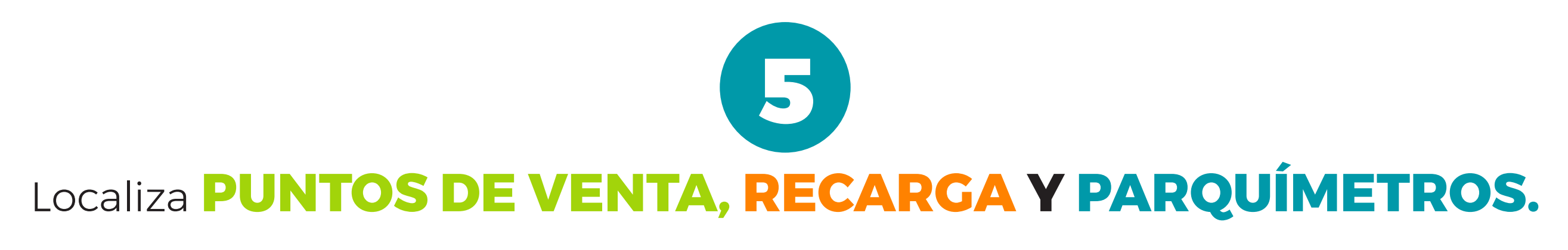

Localiza

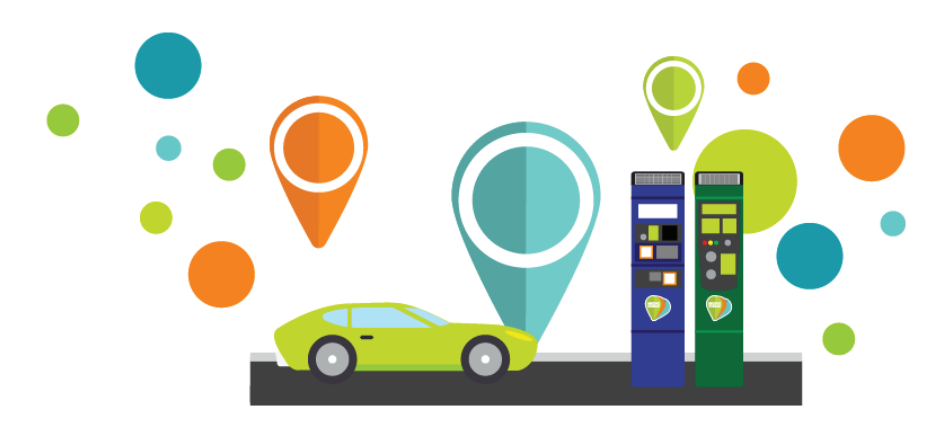

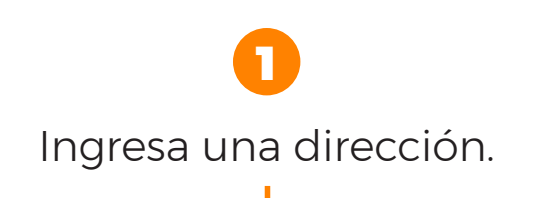

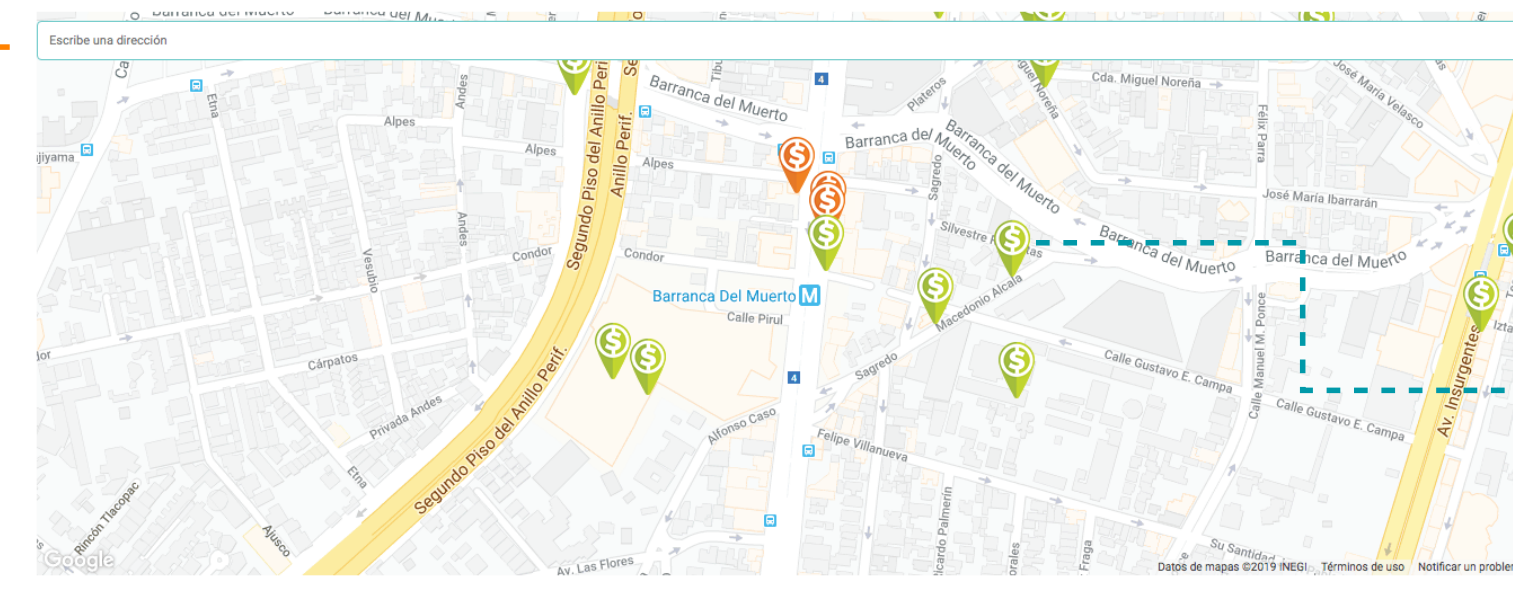

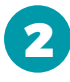

Los resultados se mostrarán con marcador en el mapa.

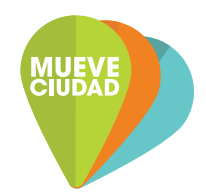

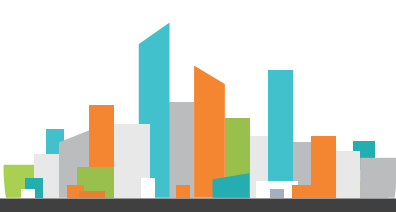

LA FUNCIÓN DE PARQUÍMETRO VIRTUAL SÓLO ESTA DISPONIBLE A TRAVÉS DEL APP

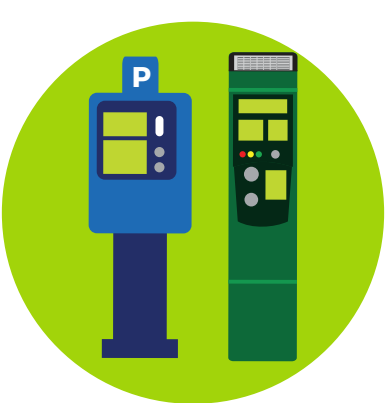

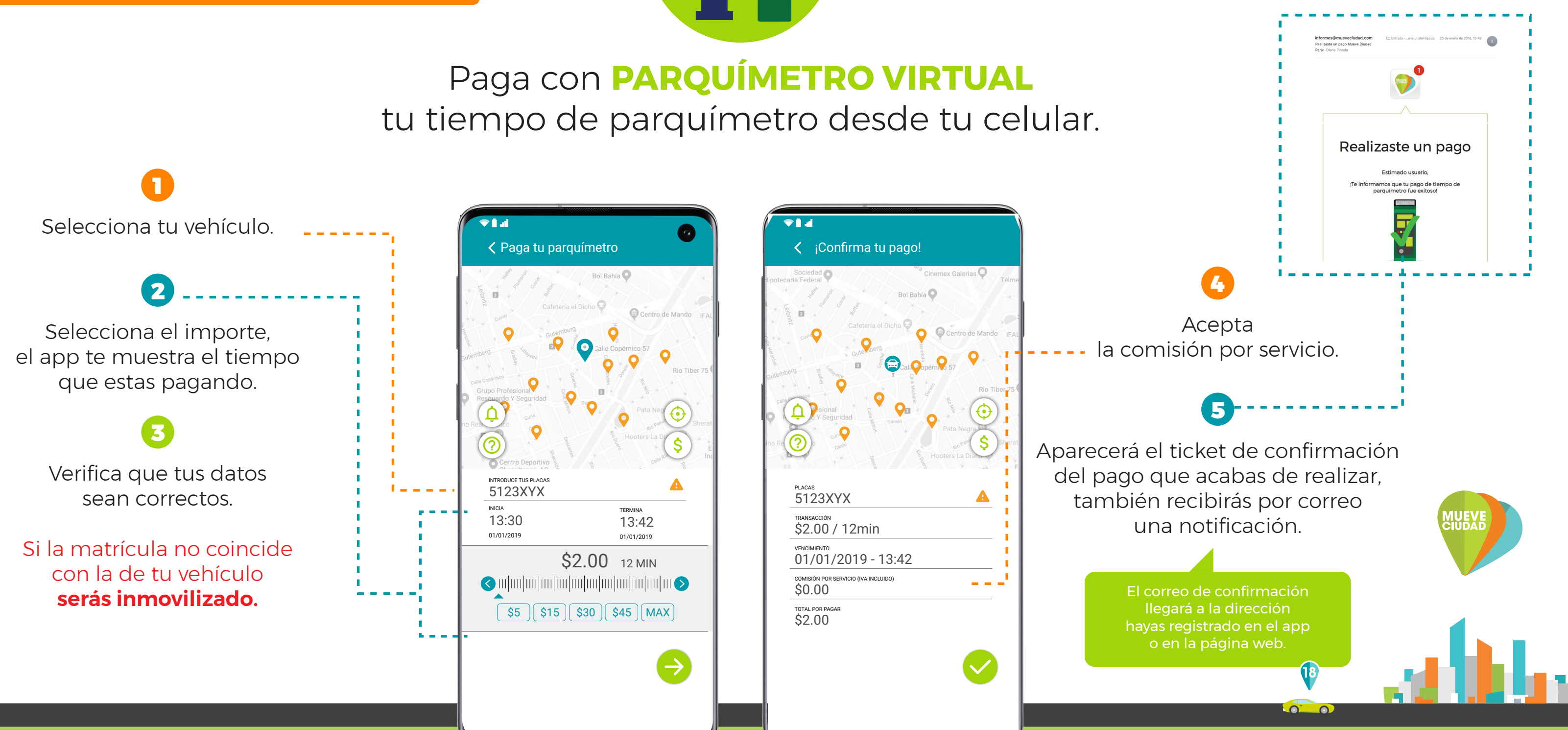

LA FUNCIÓN DE PARQUÍMETRO VIRTUAL SÓLO ESTA DISPONIBLE A TRAVÉS DEL APP

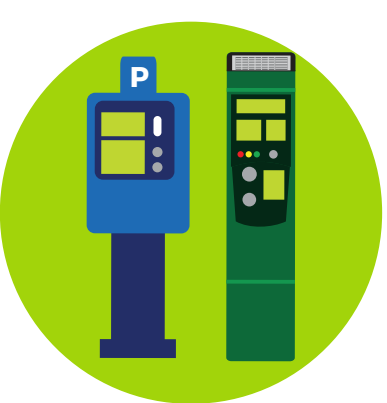

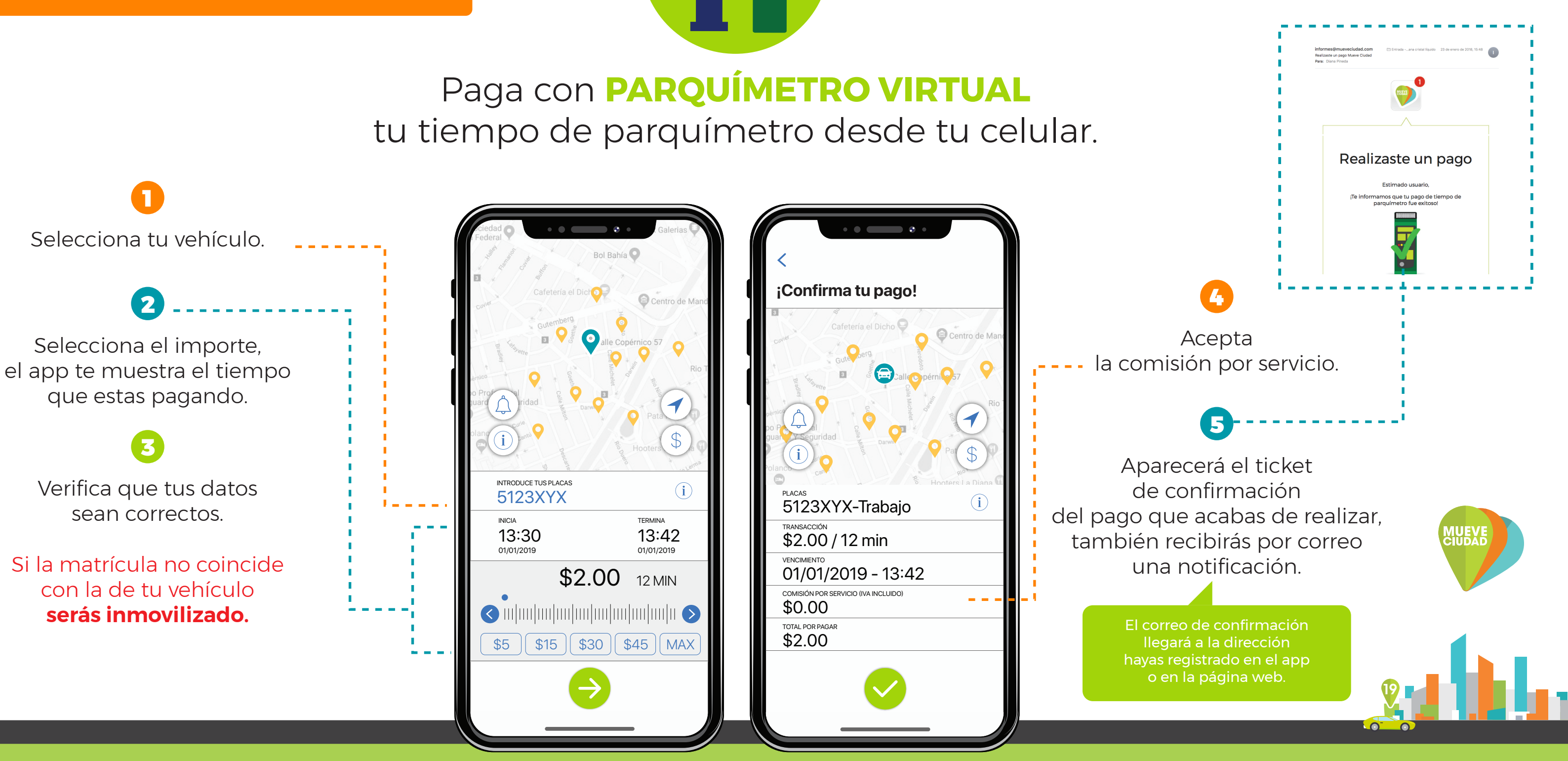

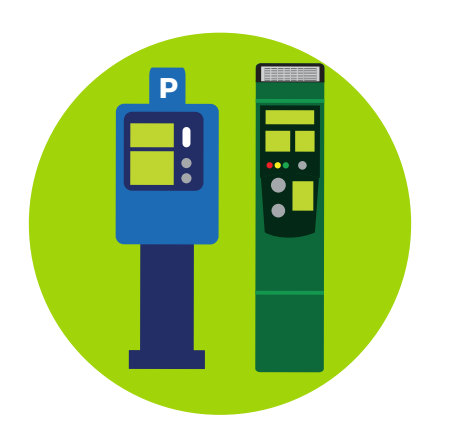

LA FUNCIÓN DE PARQUÍMETRO VIRTUAL SÓLO ESTA DISPONIBLE A TRAVÉS DEL APP

Conoce el **TIEMPO RESTANTE** de tu parquímetro, si es necesario, extiende el tiempo pagado.

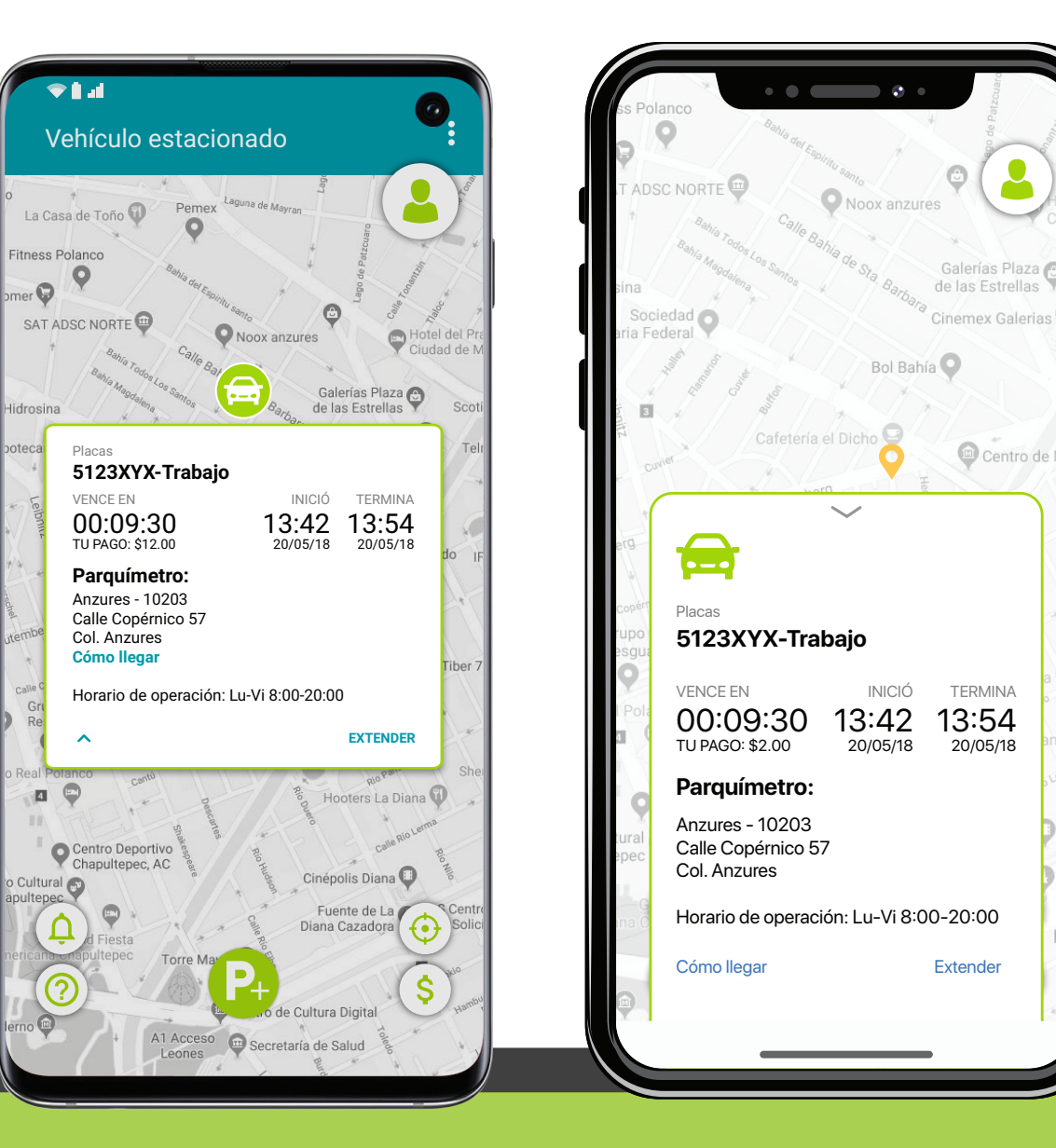

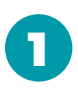

Si necesitas extender el tiempo selecciona el vehículo.

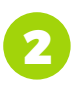

Click en extender y repite el proceso de pago.

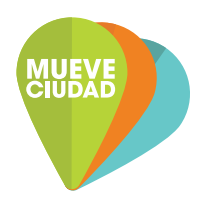

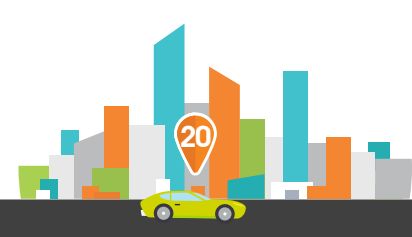

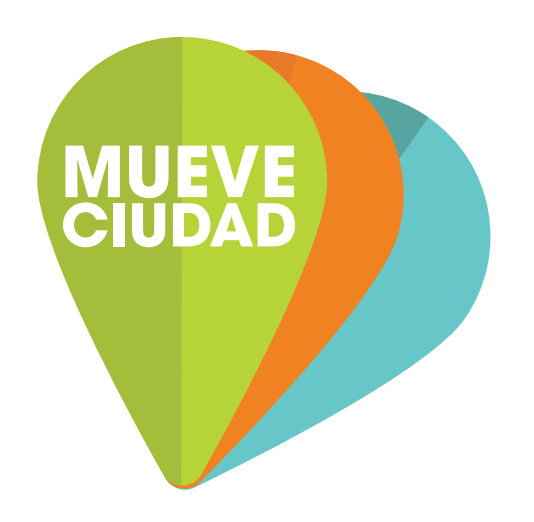

## Puedes además consultar nuestras preguntas frecuentes y video tutoriales en las sección de **ayuda** en nuestra página web y en el app.

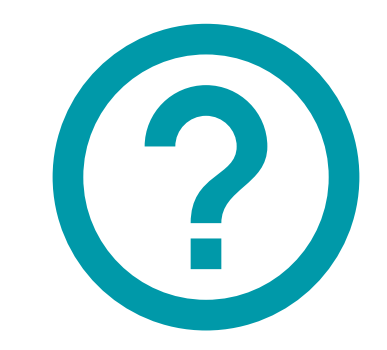

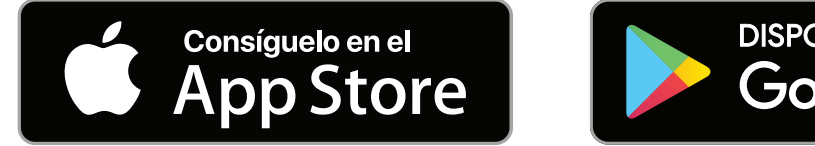

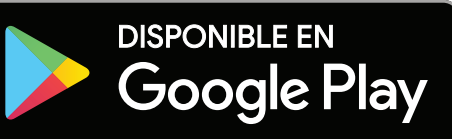

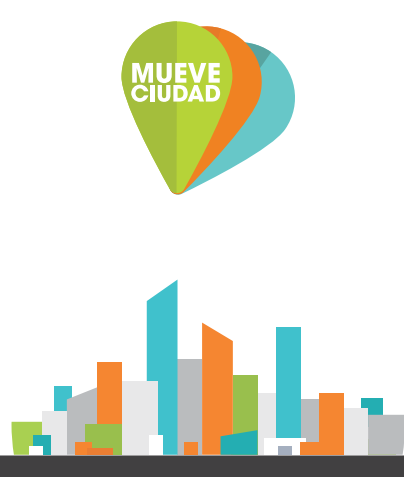